# **Schneider Electric Software**

**Knowledge & Support Center** 

| Doc Туре           | Tech Notes |
|--------------------|------------|
| Doc Id             | TN1099     |
| Last Modified Date | 12/20/2016 |

## New Siemens S7 1200 and 1500 PLC Firmware Support

#### SUMMARY

After Siemens released a new firmware revision to enable symbolic item support, many customers reported they can no longer get data updates with Wonderware DASSIDirect.

After the firmware release for the S7 1500 and S7 1200 PLC family, many customers found themselves no longer able to get data update from those newly upgraded PLCs. The reason was that the new Siemens PLC firmware added new features that keep PLC DB from sharing the data. In fact not sharing DB is the default setting.

Another new feature in the new PLC Firmware release supports symbolic item naming where you can assign the plc data blocks and elements with more descriptive symbolic names, and allow the client application and interface driver to access the DB with the symbolic names as item names.

This *Tech Note* provides the Wonderware DASSiDirect information needed to get consistent data access from the S7 1200 and 1500 PLC with those new features.

#### SITUATION

Since the security protection feature was added in the PLC side, the steps in this document need only to be implemented in the within the PLC. You will need to have access to the Step 7 or new TIA programing software. Once the changes are made in the PLC, Wonderware DASSidrect will be able to get data without any additional configuration.

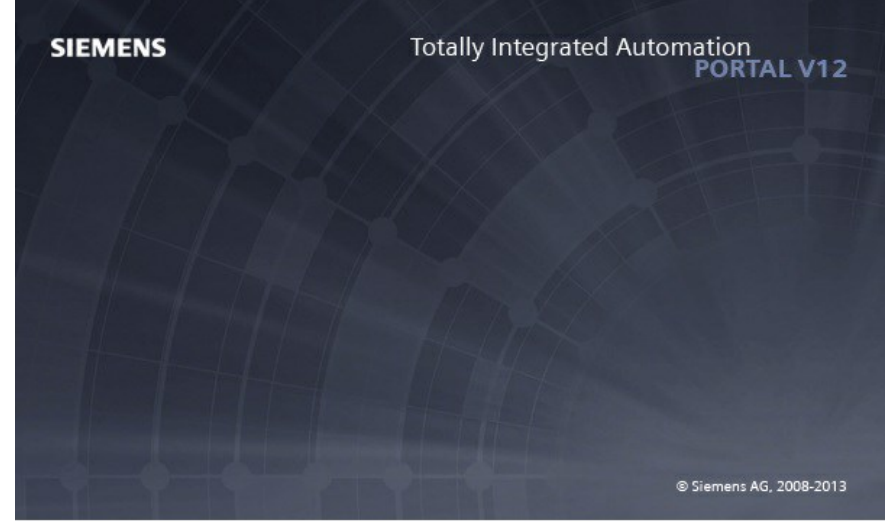

Figure 1: Siemens TIA Programming Software Startup Window

**Note:** The new symbolic name feature is supported only with Wonderware's new OI Server interface. The feature is not supported by the legacy DAServer DASSiDirect V3.x or prior.

#### SYMPTOMS

The issues:

- DAServer gets *no* data update from the PLC, regardless the data type, or update interval. You can ping the PLC IP address, and data port 102 is opened properly tested by the portqry utility.
- DAServer gets *partial* data updates from arrays and data blocks. Some data registers (usually the first element in an array) update fine, some others (the rest of elements in an array) are not updated.

#### ACTION

#### Symptom 1: The DAServer gets no data updates

The solution is to enable the PUT/GET programming Access Permit parameter. Complete the following steps to enable the PUT/GET setting.

1. Open the Project in the TIA programming software.

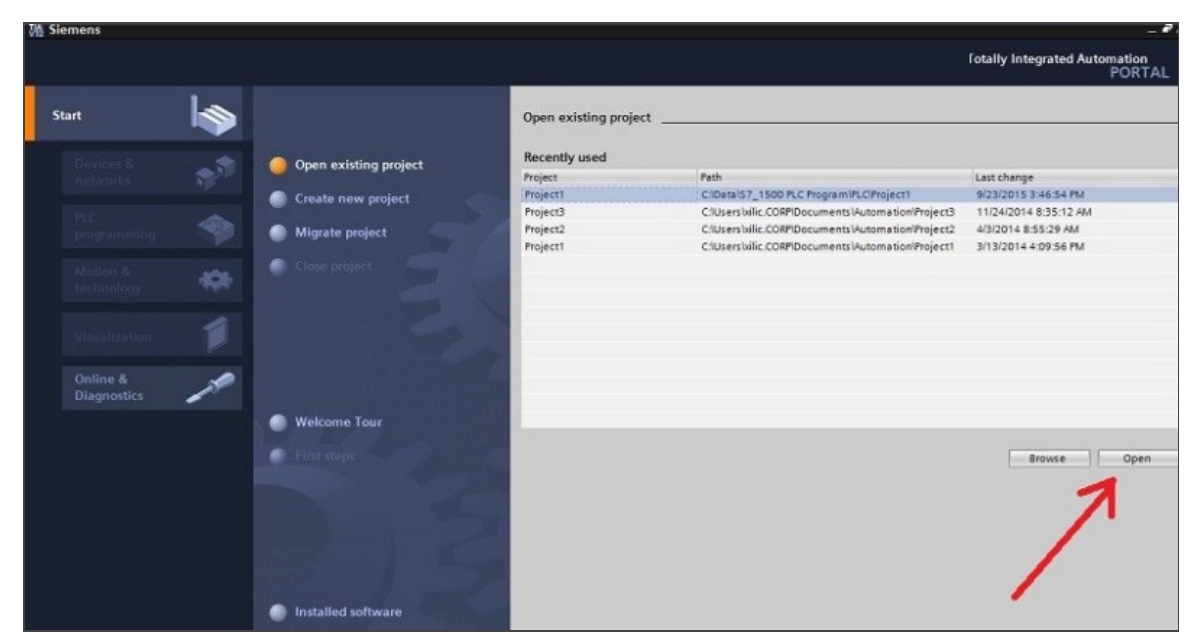

Figure 2: Open the Project in the TIA programming software

- 2. Select the project, and click **Open**. In this example we're working with **Project1**.
- 3. Once in the project, from the list on the left side, select the PLC Programming item and double-click it.

|                                       | First steps                                                                                                    |                                                                                                    |                                                                                                    |                                                                                                    |
|---------------------------------------|----------------------------------------------------------------------------------------------------|----------------------------------------------------------------------------------------------------|----------------------------------------------------------------------------------------------------|----------------------------------------------------------------------------------------------------|
| Open existing project                 | Project: "Proje                                                                                                    | ct1" was opened succ                                                                                                    | essfully. F                                                                                                    | Please select the next step:                                                                                                    |
| Create new project<br>Migrate project | Start.                                                                                                    |                                                                                                    |                                                                                                    |                                                                                                    |
| Close project                         |                                                                                                    |                                                                                                    |                                                                                                    |                                                                                                    |
|                                       | →                                                                                                    |                                                                                                    | ų <sup>ų</sup>                                                                                                    | Configure a device                                                                                                    |
|                                       | →                                                                                                    |                                                                                                    | ٧                                                                                                    | Write PLC program                                                                                                    |
| Welcome Tour                          | $\rightarrow$                                                                                                    |                                                                                                    | -                                                                                                    | Configure<br>technology objects                                                                                                    |
| First steps                           | →                                                                                                    |                                                                                                    | Ø                                                                                                    | Configure an HMI screen                                                                                                    |
|                                       |                                                                                                    |                                                                                                    |                                                                                                    |                                                                                                    |
| Installed software                    |                                                                                                    |                                                                                                    |                                                                                                    |                                                                                                    |
| Help                                  |                                                                                                    |                                                                                                    |                                                                                                    |                                                                                                    |
|                                       | Open existing project<br>Create new project<br>Migrate project<br>Close project<br>Welcome Tour<br>First steps<br>Installed software<br>Help | Open existing project       Project: "Proje         Create new project       Star         Migrate project       Star         Close project       ++++++++++++++++++++++++++++++++++++ | Open existing project       Project: "Project1" was opened succ         Create new project       Start         Migrate project       Start         Close project       Devices & networks         Velcome Tour       PLC programming         First steps       Visualization         Installed software       Help | Open existing project   Create new project   Migrate project   Close project   Close project   Welcome Tour   First steps   Visualization   Visualization |

Figure 3: Select PLC Programming

4. Select and click on the Show Program Structure option.

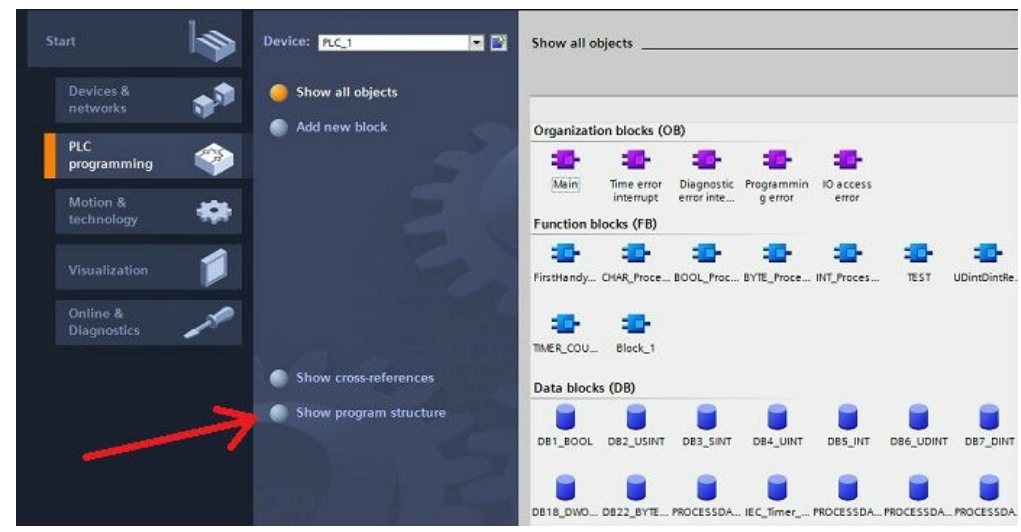

Figure 4: Show Program Structure

5. From the device list in the Program Structure window select the PLC processor (PLC\_1).

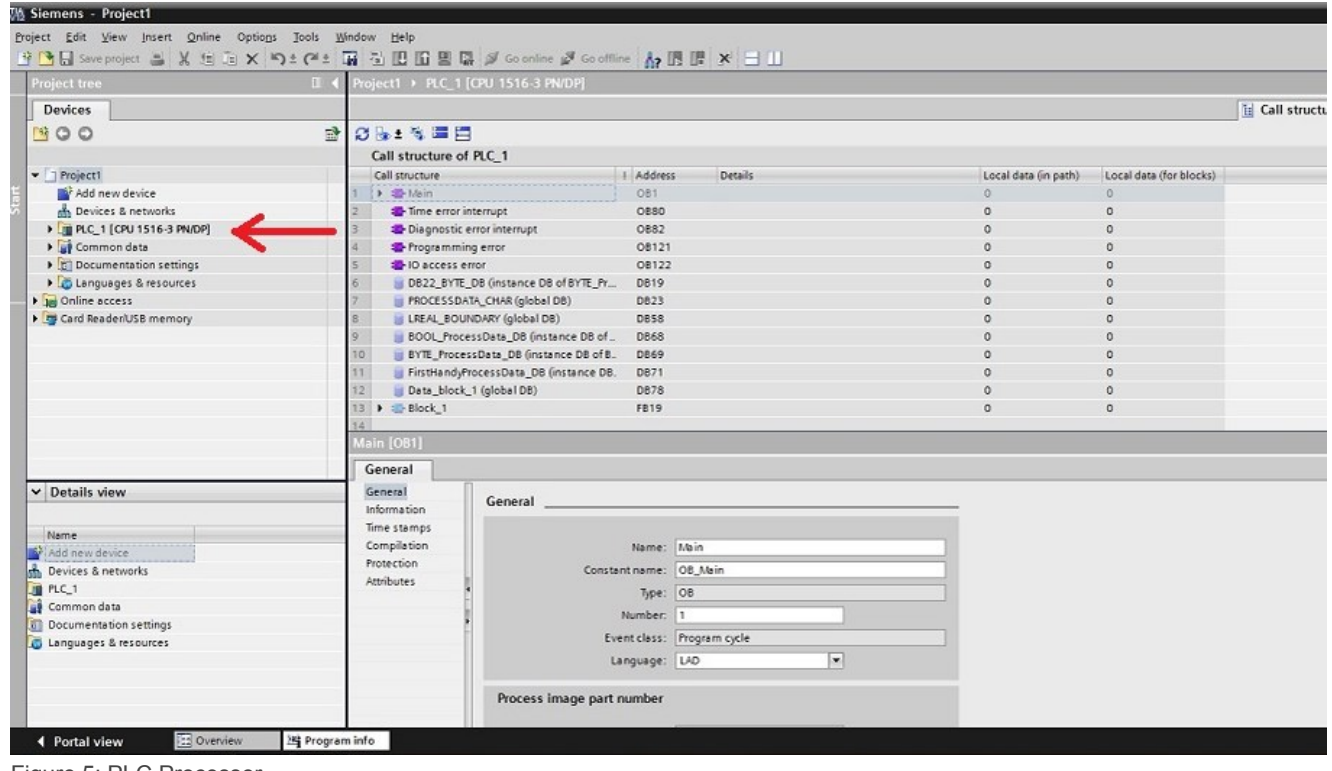

Figure 5: PLC Processor

6. Right-click it and select Properties.

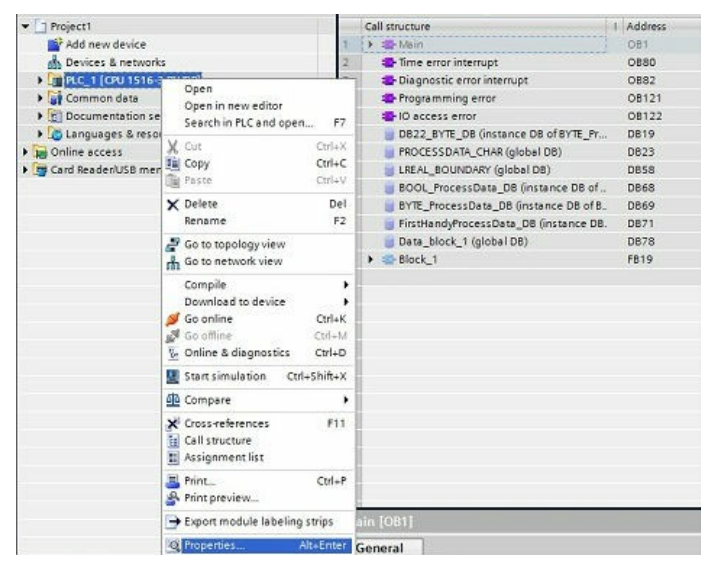

Figure 6: PLC Processor Properties

From the property window showing in Figure 6, you can find the **PUT/GET** parameter, which is disabled by default. This parameter prevents any external access to the PLC data unless it is enabled.

And, from this configuration page, you can determine the external access level, such as **Full Access**, **Read Access**, **HMI Access**, or **No Access** at all.

Figure 7 (below) shows the location of PUT/GET parameter and the list of access level configurations.

| Access level                                                                                          | Access            |              | A     | ccess permission |              |
|----------------------------------------------------------------------------------------------------|-------------------|--------------|-------|------------------|--------------|
|                                                                                                    | HMI               | Read         | Write | Password         | Confirmation |
| Full access (no protection)                                                                           | ~                 | $\checkmark$ | ~     |                  |              |
| Read access                                                                                           | ~                 | ~            |       |                  |              |
| HMI access                                                                                            | ~                 |              |       |                  |              |
| No access (complete protection)                                                                       |                   |              |       |                  |              |
| ull access (no protection):                                                                           |                   |              |       |                  |              |
| ull access (no protection):<br>IA Portal users and HM applications will l<br>Io password is required. | nave access to al | I functions. |       |                  |              |

Figure 7: Enable the Permit Access with PUT/GET Communication

### Symptom 2: DASSiDirect V3.x gets partial updates (accessing the PLC -S7 1200 and 1500 V4.x - data)

You will need to disable the DB block (array) Optimized Block Access.

1. From the TIA programming software, go to the data block you are working with. In this Tech Note, we use Block1 (Figure 8 below).

| M Siemens - Project1                            |                                               |                  |                                              |  |  |  |  |  |
|-------------------------------------------------|-----------------------------------------------|------------------|----------------------------------------------|--|--|--|--|--|
| Project Edit View Insert Online Options Tools W | ndow Help<br>🛱 😓 🛄 🔯 🖳 📝 Golgaliae 🚀 Golgalia |                  |                                              |  |  |  |  |  |
|                                                 | Project1 N DIC 1 [CDI 1516-3 DN/DD]           |                  |                                              |  |  |  |  |  |
|                                                 |                                               |                  |                                              |  |  |  |  |  |
| Devices                                         |                                               |                  |                                              |  |  |  |  |  |
| B 00 B                                          |                                               |                  |                                              |  |  |  |  |  |
|                                                 | Call structure of PLC_1                       |                  |                                              |  |  |  |  |  |
| ▼ 🔄 Project1                                    | Call structure                                | Address Details  | Local data (in path) Local data (for blocks) |  |  |  |  |  |
| Add new device                                  | 1 🕨 🖀 Mein                                    | OB1              | 0 0                                          |  |  |  |  |  |
| Devices & networks                              | 2 Time error interrupt                        | OBSO             | 0 0                                          |  |  |  |  |  |
| Lijj PLC_1 [CPU 1516-3 PN/DP]                   | 3 Diagnostic error interrupt                  | OB82             | 0 0                                          |  |  |  |  |  |
| Common data                                     | 4 Programming error                           | OB121            | 0 0                                          |  |  |  |  |  |
| Documentation settings                          | 5 To access error                             | OB122            | 0 0                                          |  |  |  |  |  |
| Conguages & resources                           | 6 DB22_BYTE_DB (instance DB of BYTE_Pr        | DB19             | 0 0                                          |  |  |  |  |  |
| Geod Residentiation access                      | 7 PROCESSDATA_CHAR (global DB)                | 0623             | 0 0                                          |  |  |  |  |  |
| Card ReadenUSB memory                           | BOOL BRONDARY (GIODAT DB)                     | 0658             | 0                                            |  |  |  |  |  |
|                                                 | BVTE Brocers Data DB (instance DB of B        | Deso             | 0                                            |  |  |  |  |  |
|                                                 | 11 EirstHand ProcessData DB (instance DB      | D871             | 0 0                                          |  |  |  |  |  |
|                                                 | 12 Data block 1 (global DB)                   | DB78             | 0 0                                          |  |  |  |  |  |
|                                                 | 13 - Block 1                                  | FB19             | 0 0                                          |  |  |  |  |  |
|                                                 | 14 DB24 INT DB                                | DB53 Block 1 NW1 | 0 0                                          |  |  |  |  |  |
|                                                 | 15 DBS INT                                    | DB5 Block 1 NW1  | 0 0                                          |  |  |  |  |  |
|                                                 | 16                                            |                  |                                              |  |  |  |  |  |
|                                                 |                                               |                  |                                              |  |  |  |  |  |
|                                                 |                                               |                  |                                              |  |  |  |  |  |
|                                                 |                                               |                  |                                              |  |  |  |  |  |
|                                                 |                                               |                  |                                              |  |  |  |  |  |
|                                                 |                                               |                  |                                              |  |  |  |  |  |
|                                                 |                                               |                  |                                              |  |  |  |  |  |
|                                                 |                                               |                  |                                              |  |  |  |  |  |
|                                                 |                                               |                  |                                              |  |  |  |  |  |
|                                                 |                                               |                  |                                              |  |  |  |  |  |
|                                                 |                                               |                  |                                              |  |  |  |  |  |
|                                                 | Plack 4 (EPID)                                |                  |                                              |  |  |  |  |  |
|                                                 | Block_1 [PB19]                                |                  |                                              |  |  |  |  |  |
| General                                         |                                               |                  |                                              |  |  |  |  |  |
| ✓ Details view                                  | General                                       |                  |                                              |  |  |  |  |  |
|                                                 | Information                                   |                  |                                              |  |  |  |  |  |
| Name                                            | Time stamps                                   |                  |                                              |  |  |  |  |  |
| Program blocks                                  | Compilation                                   | Name: Block_1    |                                              |  |  |  |  |  |
| Technology objects                              | Protection                                    | Type: FB         |                                              |  |  |  |  |  |
| B External source files                         | Attributes                                    | lumber: 19       |                                              |  |  |  |  |  |
| PLC tags                                        | Download with                                 |                  |                                              |  |  |  |  |  |
| PLC data types                                  | e La                                          | nguage: [FBD ]   |                                              |  |  |  |  |  |
| 😓 Watch and force tables                        |                                               | 1.               |                                              |  |  |  |  |  |

Figure 8: Data Block – Block\_1 (FB19)

In this case, Block\_1 is the symbolic name, and FB19 is the traditional register name (in this case FB19 - Function Block 19).

- 2. Double-click Block\_1 to open the property window. You will find a list of properties General, Information, .... Attributes, and Download With...
- 3. Select Attributes (Figure 9 below).

|     | Project tree                  | Pre                                                                           | oject1 → PLC_1 [CPU 1516-3 PN/DP]      |            | andra an an an an an an an an an an an an an |                                                                                                    |  |
|-----|-------------------------------|-------------------------------------------------------------------------------|----------------------------------------|------------|----------------------------------------------|----------------------------------------------------------------------------------------------------|--|
|     | Devices                       |                                                                               |                                        |            |                                              |                                                                                                    |  |
|     | 1900                          | 2                                                                             |                                        |            |                                              |                                                                                                    |  |
|     | Call structure of PLC 1       |                                                                               |                                        |            |                                              |                                                                                                    |  |
|     | Project1                      |                                                                               | Call structure                         | Address    | Details                                      | Local d                                                                                                    |  |
|     | Add new device                | 1                                                                             | Mein                                   | OB1        |                                              | 0                                                                                                    |  |
| Sta | A Devices & networks          | 2                                                                             | Time error interrupt                   | OBSD       |                                              | 0                                                                                                    |  |
|     | > TH PLC 1 [CPU 1516-3 PN/DP] | 3                                                                             | Tiagnostic error interrupt             | 0882       |                                              | 0                                                                                                    |  |
|     | Common data                   | 4                                                                             | Programming error                      | OB121      |                                              | 0                                                                                                    |  |
|     | Documentation settings        | 5                                                                             | - IO access error                      | OB122      |                                              | 0                                                                                                    |  |
|     | Languages & resources         | 6                                                                             | BB22_BYTE_DB (instance DB of BYTE_Pr   | D819       |                                              | 0                                                                                                    |  |
|     | Online access                 | 7                                                                             | PROCESSDATA_CHAR (global D8)           | D823       |                                              | 0                                                                                                    |  |
|     | Card Reader/USB memory        | 8                                                                             | LREAL_BOUNDARY (global DB)             | D858       |                                              | 0                                                                                                    |  |
|     |                               | 9                                                                             | BOOL_ProcessData_D8 (instance D8 of    | D868       |                                              | 0                                                                                                    |  |
|     |                               | 10                                                                            | BYTE_ProcessData_DB (instance DB of B. | DB69       |                                              | 0                                                                                                    |  |
|     |                               | 11                                                                            | FirstHandyProcessData_DB (instance DB. | D871       |                                              | 0                                                                                                    |  |
|     |                               | 12                                                                            | Data_block_1 (global DB)               | D878       |                                              | 0                                                                                                    |  |
|     |                               | 13                                                                            | - Block_1                              | FB19       |                                              | 0                                                                                                    |  |
|     |                               | 14                                                                            | DB24_INT_DB                            | D853       | Block_1 NW1                                  | 0                                                                                                    |  |
|     |                               | 15                                                                            | DB5_INT                                | D85        | Block_1 NW1                                  | 0                                                                                                    |  |
|     | -                             | 16                                                                            |                                        |            |                                              | and the second second se |  |
|     |                               |                                                                               |                                        |            |                                              |                                                                                                    |  |
|     |                               |                                                                               |                                        |            |                                              |                                                                                                    |  |
|     |                               |                                                                               |                                        |            |                                              |                                                                                                    |  |
|     |                               |                                                                               |                                        |            |                                              |                                                                                                    |  |
|     |                               |                                                                               |                                        |            |                                              |                                                                                                    |  |
|     |                               |                                                                               |                                        |            |                                              |                                                                                                    |  |
|     |                               |                                                                               |                                        |            |                                              |                                                                                                    |  |
|     |                               | 3                                                                             |                                        |            |                                              |                                                                                                    |  |
|     |                               |                                                                               |                                        |            |                                              |                                                                                                    |  |
|     |                               |                                                                               |                                        |            |                                              |                                                                                                    |  |
|     |                               | 100                                                                           | -1. 4 (5940)                           |            |                                              |                                                                                                    |  |
|     |                               | BIG                                                                           | ock_1 [FB19]                           | _          |                                              |                                                                                                    |  |
|     |                               |                                                                               | General                                |            |                                              |                                                                                                    |  |
|     | ✓ Details view                |                                                                               | General .                              |            |                                              |                                                                                                    |  |
|     |                               | Information                                                                   |                                        |            |                                              |                                                                                                    |  |
|     |                               |                                                                               | lime stamps                            |            |                                              |                                                                                                    |  |
|     | Name                          |                                                                               | Compilation IEC check                  |            |                                              |                                                                                                    |  |
|     | Program blocks                |                                                                               | Protection Handle error within I       | this block |                                              |                                                                                                    |  |
|     | a lechnology objects          | Technology objects     Attributes     External source files     Download with |                                        |            | AX                                           |                                                                                                    |  |
|     | Buternal source files         |                                                                               |                                        |            | otected library element                      |                                                                                                    |  |
|     | PLC tags                      |                                                                               | Optimized block acce                   | 55         |                                              |                                                                                                    |  |
|     | o PLC data types              |                                                                               | Multiple instance can                  | ability    |                                              |                                                                                                    |  |
|     | watch and force tables        | 1                                                                             | C. Instance cop                        |            |                                              |                                                                                                    |  |
|     | Traces                        |                                                                               | User defined and had                   |            |                                              |                                                                                                    |  |
|     | Program info                  |                                                                               | User-defined attribut                  | 62         |                                              |                                                                                                    |  |
|     | Text lists                    |                                                                               |                                        |            |                                              |                                                                                                    |  |
|     | I m Local modules             | 11                                                                            | Enable tag readback                    |            |                                              |                                                                                                    |  |

Figure 9 – Data Block Property

If you are running Wonderware's new OI Server SiDirect, you can leave the default setting which checks the option - Optimized Block Access, and

you should be able access the symbolic names in all the elements in an array or a register block.

If you are running Wonderware's legacy DAServcer DASSIDirect V3.x or prior, you must uncheck the attribute Optimized Block Access, to be able properly access all the elements in an array with the traditional register names – FB19, but not the symbolic name Block\_1.

#### **AUTHOR NOTES**

There is more than one way to navigate to the Program and data block Property, this TN only showing one of the ways. Savvy User of TIA may have much more effective way to get around and finding the properties.